## **Fees Online payment**

## Go to the link : www.rathinamcollege.edu.in

## Step:1

| 🛞 Best Arts & Science                                                        | e Colle ×                                                                   | • No experience                                                                                                    | a glassia.                                               | internet fills at                                                                     | 5 - 1944                                                                                                    | d withdates                 |                               | Ŀ                                            |               |                     |
|------------------------------------------------------------------------------|-----------------------------------------------------------------------------|----------------------------------------------------------------------------------------------------|----------------------------------------------------------|---------------------------------------------------------------------------------------|----------------------------------------------------------------------------------------------------|-----------------------------|-------------------------------|----------------------------------------------|---------------|---------------------|
| Rathinam Techzone, F                                                         | vratninamcollege.edu.in<br>Pollachi Road, Eachanari, Coimbatore - 641021. 🙎 | 97904 38598 🤳 +91 422 4                                                                                                    | 1040909 🥑 +91 96777                                      | 96727 🖾 info@ra                                                                       | athinamco                                                                                                    | llege.com                   |                               | f 8                                          | ਸ :<br>¥ ► •• |                     |
|                                                                              | RATHINGM (Affiliated to Bharath                                             | NAM COLL<br>(AU<br>iar University, Re-Accredite                                                                                                    | EGE OF A<br>TONOMOUS<br>ed by NAAC with A Gra            | RTS AN<br>5)<br>de and Recognized                                                     | <b>ID S</b><br>d by UGC                                                                                                    | CIEN(                       | <b>CE</b><br>n 2(f) and 12 B) |                                              |               |                     |
| Hom                                                                          | ne About Us ▼ Courses ▼ Li                                                  | ife @ Rathinam 👻 Ex                                                                                                    | kamination ▼ Pla                                         | cement •                                                                              | Admissic<br>Click                                                                                                    | on 🔹 Dov                    | vnloads C                     | ontact Us                                    | I             |                     |
| Step:2                                                                       | RATHINGM (Affiliated to Bha                                                 | HINAM COLL<br>(AU<br>rathiar University, Re-Accredit                                                                                                    | <b>LEGE OF A</b><br>JTONOMOUS<br>ted by NAAC with A Grad | RTS ANI<br>)<br>e and Recognized b                                                    | D SC                                                                                                    | IENCE                       | ) and 12 B)                   |                                              |               |                     |
|                                                                              | Home About Us • Courses •                                                   | Life @ Rathinam 👻 E                                                                                                    | Examination 👻 Pla                                        | rement - Adr<br>Refe<br>Appl<br>Freq<br>ques<br>Guid<br>Educ<br>Scho<br>Pay I<br>Inte | mission<br>erral<br>dication<br>quently ask<br>stions<br>de for Apply<br>cational Loc<br>dy Now<br>olarship<br>Fees<br>mational A<br>Cli                          | ed<br>dmission ><br>ck Here | ads Contac                    | t Us                                         |               |                     |
| Step:3                                                                       |                                                                             |                                                                                                    |                                                          | Step                                                                                  | : c                                                                                                    | 4                           |                               |                                              |               |                     |
| Logo                                                                         |                                                                             |                                                                                                    |                                                          |                                                                                       |                                                                                                    |                             | Online                        | Fee Payme                                    | nt            |                     |
| Unique Id Roll No. View Fees Type your Unique Id and Click Mew Fees Detailst |                                                                             | ן<br>זיז<br>גער 10<br>גער 10<br>גער<br>גער<br>גער<br>גער<br>גער<br>גער<br>גער<br>גער<br>גער<br>גער |                                                          |                                                                                       | Incaso16bpa044     Wow Fees       Type your Unique Id and Click 'New Fees Details'.       Student Name : SABARISH S       Course : B. Com Professional Accounting |                             |                               | Department : Commerce<br>Class : II B.Com PA |               |                     |
| Student Name : -<br>Course : -                                               | Department : -<br>Class : -                                                 |                                                                                                    |                                                          | Select Year                                                                           | Sem                                                                                                    | Fee Name                    | Fee Amount                    | Fee Paid                                     | Fee Balance   | Pay Amount          |
| Select Year Sem Fee Name                                                     | Fee Amount Fee Paid Fee                                                     | e Balance Pay Amou                                                                                                    | int                                                      | 3                                                                                     | 5                                                                                                    | Tution Fee                  | 14000                         | 0                                            | 14000         | For example         |
|                                                                              | ~                                                                           | AVEON Powered by Aveon Infote                                                                                                    | ch Pvt. Ltd.                                             | 3                                                                                     | 6                                                                                                    | Tution Fee                  | 14000                         | 0                                            | 14000         |                     |
|                                                                              |                                                                             |                                                                                                    |                                                          | Payment Amount : 1350                                                                 | 00                                                                                                    |                             |                               |                                              | Click         | Make online payment |
| Step:5                                                                       |                                                                             | erp.rathin                                                                                                    | am.in                                                    | Step                                                                                  | o :                                                                                                    | 6                           |                               | ou w                                         | ill get       | receipt             |

| Order No : SFT296       |                                           | Total Amount : INR <b>13500.00</b>                                         |
|-------------------------|-------------------------------------------|----------------------------------------------------------------------------|
| HDFC Bank Credit Card > |                                           |                                                                            |
| HDFC Bank Debit Card    | Name On Card :                            |                                                                            |
| Other Bank Credit Card  | Card Number :                             |                                                                            |
| Other Bank Debit Card   | Card Expiry : Month Vear V                |                                                                            |
| Net Banking             | Card CVV : Spatia                         |                                                                            |
| Click                   | Make Payment + INR 13500.00               | the word go with Visa. VISA<br>Verified MasterCard.<br>by Visa SecureCode. |
| 🕂 HDFC BANK             | © 2016 HDFC Bank Ltd. All rights reserved |                                                                            |

| ONLINE FEES RECEIPT     |                                                                    |                         |                          |  |  |  |
|-------------------------|--------------------------------------------------------------------|-------------------------|--------------------------|--|--|--|
| Name<br>Roll No<br>Year | <ul> <li>xxxxx</li> <li>rcas2017bpa000</li> <li>2017-20</li> </ul> | Bill No : 5<br>Date : 1 | : 59325<br>: 10-Nov-2017 |  |  |  |
| Branci<br>S.No.         | h :<br>PARTICULARS                                                 |                         | AMOUNT (Rs.)             |  |  |  |
| 1 1                     | Tution Fee                                                         |                         | 000.00                   |  |  |  |
| Bank                    | Account                                                            | TOTAL                   | 000.00                   |  |  |  |